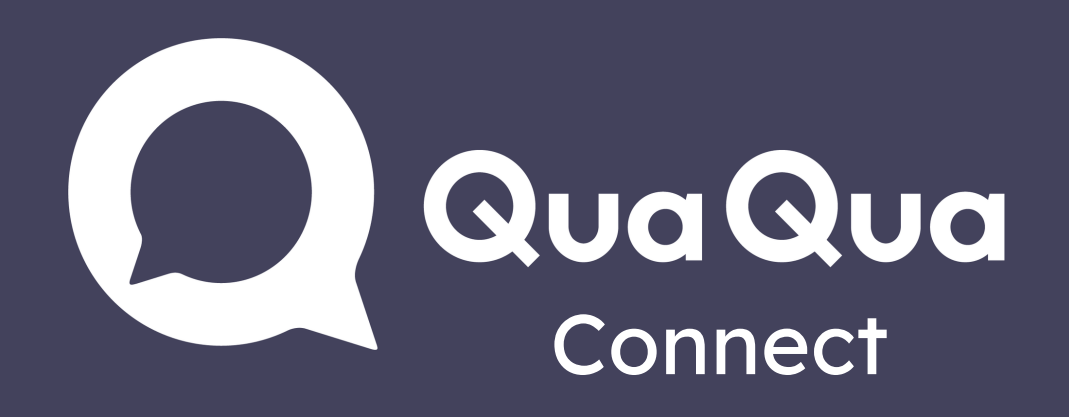

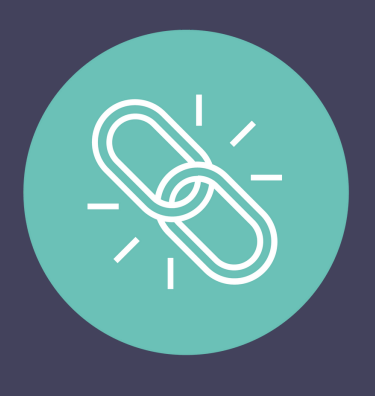

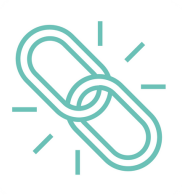

Verwenden Sie Google Chrome, Firefox oder Safari als empfohlenen Browser

## Handy oder Tablet

- 1. QuaQua Connect-Link öffnen
- 2. Sich anmelden
- 3. Sprache auswählen & 'Start'

drücken

4. Verdolmetschung hören über

Handy oder Tablet + Ohrhörer

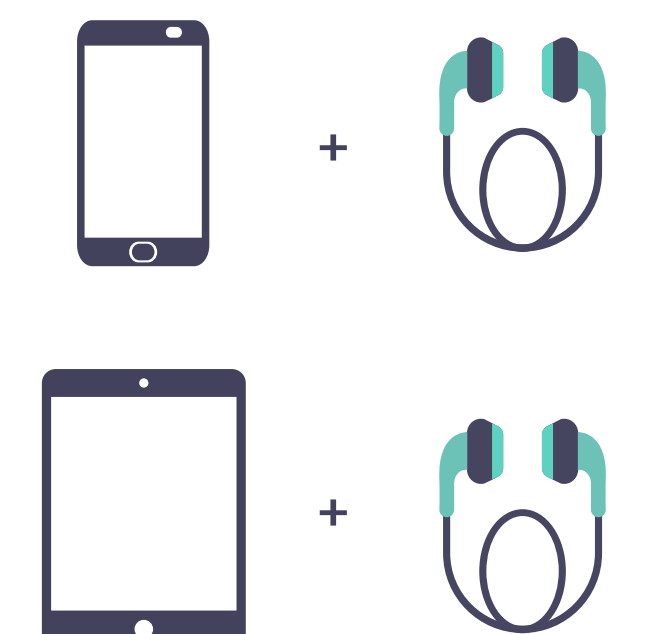

- Stellen Sie sicher, dass Sie ausreichend Batterie haben
  - Schalten Sie Energiesparmodus aus
  - Verbindung verloren? Aktualisieren Sie Ihren Browser

## PC oder Laptop

- 1. Ihr Meeting (Teams, Zoom, Skype, Webex, ...) öffnen
- 2. QuaQua Connect-Link neben dem Meeting öffnen
- 3. Sich anmelden
- 4. Sprache auswählen & 'Start' drücken
- 5. Lautstärke erhöhen, um die Verdolmetschung zu hören

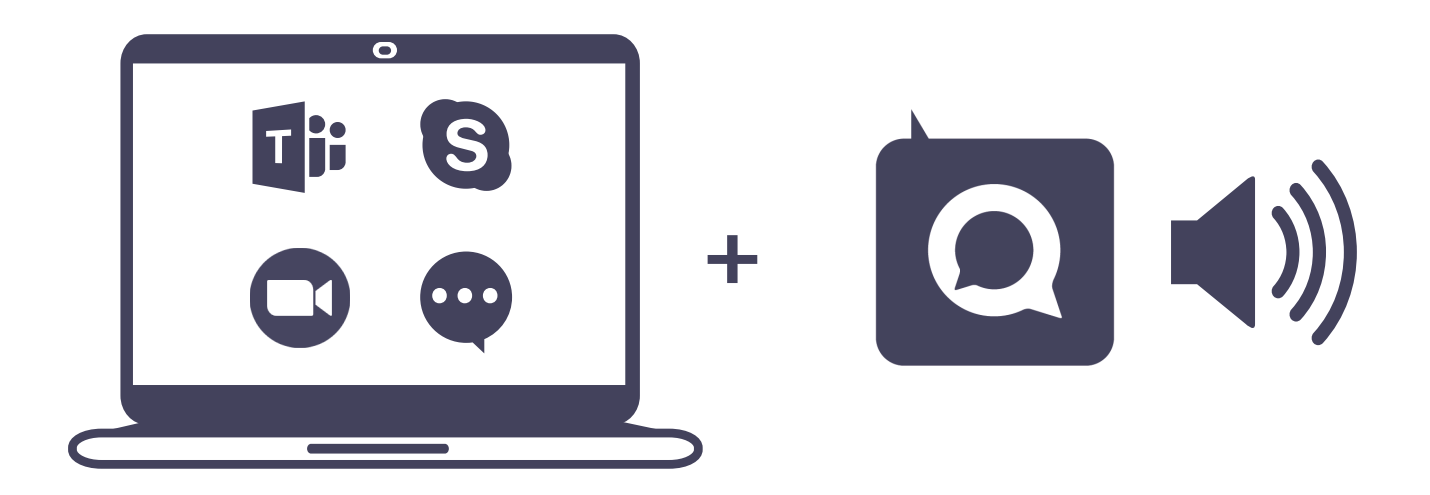

- Verringern Sie die Lautstärke des Meetings
  - Verwenden Sie den Lautstärkemixer, um die Lautstärke zwischen QuaQua & Ihrem Meeting zu regeln